INSTRUKCJA UŻYTKOWNIKA JAP<sup>1</sup> SYSTEMU BAZY DANYCH O PRODUKTACH I OPAKOWANIACH ORAZ O GOSPODARCE ODPADAMI – BDO

# Instrukcja do Modułu potwierdzeń – narzędzia połowowe

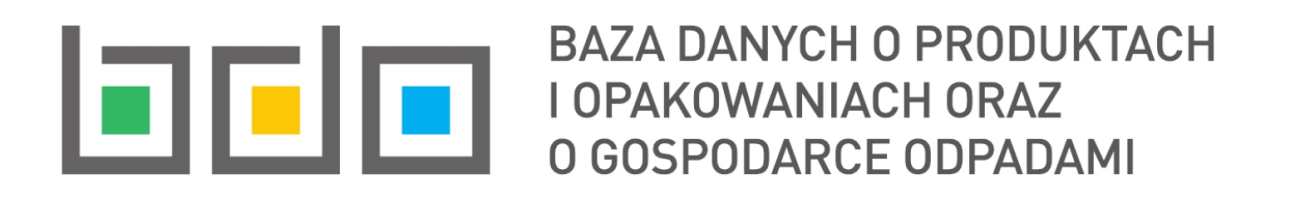

| Metryka dokumentu      |                                                           |
|------------------------|-----------------------------------------------------------|
| Autor dokumentu:       | Instytut Ochrony Środowiska – Państwowy Instytut Badawczy |
| Wersja dokumentu:      | 1.0                                                       |
| Status obowiązujący:   | Obowiązujący                                              |
| Data obowiązywania od: | 2025-01-01                                                |
| Data aktualizacji:     |                                                           |

<sup>1</sup> Organy administracji publicznej i podmioty wskazane w art. 83 ustawy o odpadach

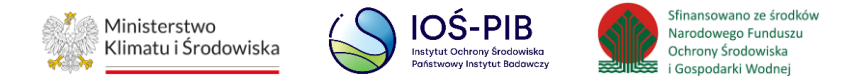

## Spis treści

| Dostęp | o do modułu potwierdzeń                         | 3  |
|--------|-------------------------------------------------|----|
| Nawiga | acja po Module Potwierdzeń – narzędzia połowowe | 4  |
| 1.     | Lista zaświadczeń                               | 7  |
| 1.1    | Podgląd zaświadczenia                           | 8  |
| 1.1    | Historia zaświadczenia                          | 12 |

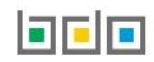

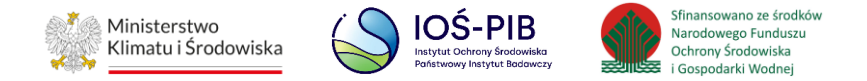

### Dostęp do modułu potwierdzeń

Użytkownik Główny jednostki administracji publicznej oraz służb kontrolnych, o którym mowa w art. 83 ust. 1 ustawy o odpadach po uzyskaniu dostępu do BDO otrzymuje uprawnienia do obsługi Modułu Potwierdzeń, który jest dostępny z poziomu menu bocznego **[RYSUNEK 1]**.

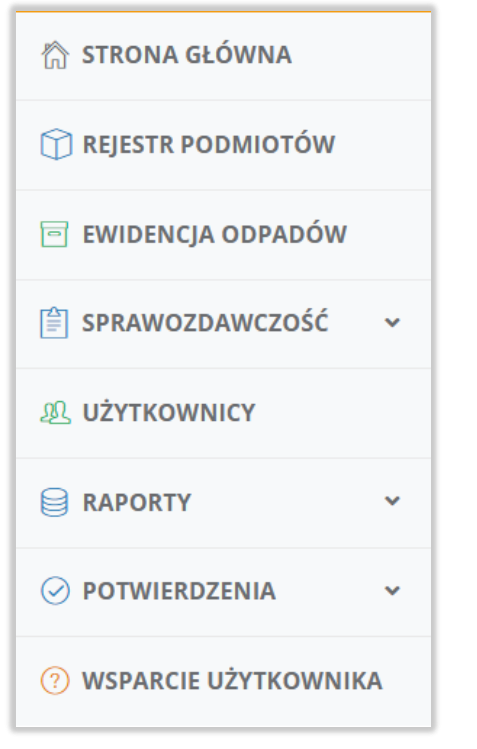

Rysunek 1 Widok menu bocznego

Moduł Potwierdzeń dzieli się na zakładki:

• Narzędzia połowowe.

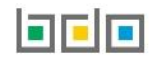

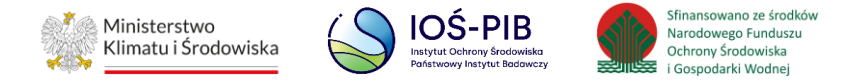

### Nawigacja po Module Potwierdzeń – narzędzia połowowe

Po przejściu do Modułu Potwierdzeń - zakładka Narzędzia Połowowe, system wyświetli wyszukiwarkę, która umożliwia wyszukanie [RYSUNEK 2]:

- Adresata dokumentu,
- Numeru dokumentu,
- Statusu dokumentu,
- Daty wystawienia od,
- Daty wystawienia do,
- Podmiotu wnioskującego,
- Numeru rejestrowy podmiotu wnioskującego
- NIP podmiotu wnioskującego,
- Podmiotu wystawiający zaświadczenie,
- Numeru rejestrowy podmiotu wystawiającego zaświadczenie,
- NIP podmiotu wystawiającego zaświadczenie.

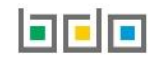

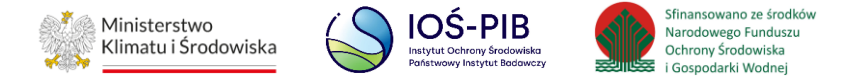

| Wyszukiwanie dokumentów                           |                                                           |                                              |  |  |  |
|---------------------------------------------------|-----------------------------------------------------------|----------------------------------------------|--|--|--|
| Filtrowanie wyników według roku Rok sprawozdawczy |                                                           | ~                                            |  |  |  |
| Adresat dokumentu                                 |                                                           |                                              |  |  |  |
| Wybierz                                           |                                                           | ~                                            |  |  |  |
| Numer dokumentu                                   | Status dokumentu<br>Wybierz                               | ~                                            |  |  |  |
| Data wystawienia od                               | Data wystawienia do                                       |                                              |  |  |  |
| Podmiot wnioskujący                               | Numer rejestrowy podmiotu wnioskującego                   | NIP podmiotu wnioskującego                   |  |  |  |
| Podmiot wystawiający zaświadczenie                | Numer rejestrowy podmiotu<br>wystawiającego zaświadczenie | NIP podmiotu wystawiającego<br>zaświadczenie |  |  |  |
|                                                   |                                                           | <b>Q</b> Szukaj lub 💼 Wyczyść                |  |  |  |

#### Rysunek 2 Wyszukiwarka zaświadczeń

Aby odnaleźć dokument określony parametrami w wyszukiwarce należy wypełnić minimum jedno kryterium wyszukiwania (np. Podmiot, NIP, Numer

rejestrowy) i kliknąć w przycisk . Następnie system zaprezentuje wyniki na liście zaświadczeń [RYSUNEK 3].

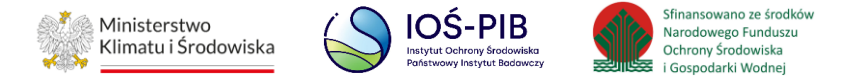

| Wyszukiwanie dokumentów                                                                                           | ~                                                                                                    |  |  |  |  |  |  |
|----------------------------------------------------------------------------------------------------|----------------------------------------------------------------------------------------------------|--|--|--|--|--|--|
| Filtrowanie wyników według roku 2024 x                                                                            | ↓ ✓                                                                                                    |  |  |  |  |  |  |
| Adresat dokumentu                                                                                                 |                                                                                                    |  |  |  |  |  |  |
| Wybierz                                                                                                    | ~                                                                                                    |  |  |  |  |  |  |
| Numer dokumentu                                                                                                   | Status dokumentu                                                                                                    |  |  |  |  |  |  |
|                                                                                                    | Zaakceptowane                                                                                                    |  |  |  |  |  |  |
| Data wystawienia od                                                                                               | Data wystawienia do                                                                                                    |  |  |  |  |  |  |
|                                                                                                    |                                                                                                    |  |  |  |  |  |  |
| Podmiot wnioskujący                                                                                               | Numer rejestrowy podmiotu wnioskującego NIP podmiotu wnioskującego                                                                                                    |  |  |  |  |  |  |
|                                                                                                    |                                                                                                    |  |  |  |  |  |  |
| Podmiot wystawiający zaświadczenie                                                                                | Numer rejestrowy podmiotu wystawiającego zaświadczenie NIP podmiotu wystawiającego zaświadczenie                                                                                                    |  |  |  |  |  |  |
|                                                                                                    |                                                                                                    |  |  |  |  |  |  |
|                                                                                                    |                                                                                                    |  |  |  |  |  |  |
|                                                                                                    | Q Szukaj lub 🛅 Wyczyść                                                                                                    |  |  |  |  |  |  |
| Lista zaświadczeń<br>Liczba wszystkich zaświadczeń: 1                                                             |                                                                                                    |  |  |  |  |  |  |
| Lp. Adresat dokumentu 🗢 Numer dokumentu 🗢 Rok<br>kalendarzowy 🗢 Podmiot wnioskujący 🗢 re<br>wn                    | Numer<br>ijestrowy<br>ioskującego<br>viskującego<br>toskującego<br>zaświadczenie<br>Numer<br>rejestrowy<br>wystawiającego<br>zaświadczenie<br>Numer<br>rejestrowy<br>wystawiającego<br>zaświadczenia<br>Data<br>Status<br>zaświadczenia<br>Status<br>zaświadczenia |  |  |  |  |  |  |
| 1 Urząd Marszałkowski Wojewó 2024/MZNP/000071114/2/00 2024 TEST   dztwa Świętokrzyskiego 01/000071114/1 2024 TEST | 000071114 TEST1 000071114 23-01-2025 11:32 Zaakceptowane Opcje -                                                                                                    |  |  |  |  |  |  |

Rysunek 3 Wyszukiwarka zaświadczeń - wyniki kryterium wyszukiwania

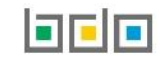

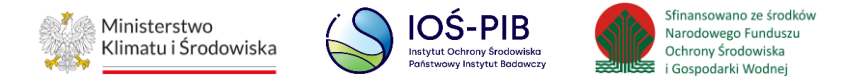

#### 1. Lista zaświadczeń

Lista zaświadczeń umożliwia filtrowanie wyników po następujących kryteriach [RYSUNEK 4]:

- Adresat dokumentu,
- Numer dokumentu,
- Rok kalendarzowy,
- Podmiot wnioskujący,
- Numer rejestrowy wnioskującego,
- Podmiot wystawiający zaświadczenie,
- Numer rejestrowy wystawiającego zaświadczenie,
- Data wystawienia zaświadczenia,
- Status zaświadczenia.

Aby przejść do szczegółów danego zaświadczenia o masie zebranych narzędzi połowowych udostępnionego Urzędowi Marszałkowskiemu należy wybrać opcję

• Podgląd . Wybierając opcję Historia system wyświetli całą historię zaświadczenia.

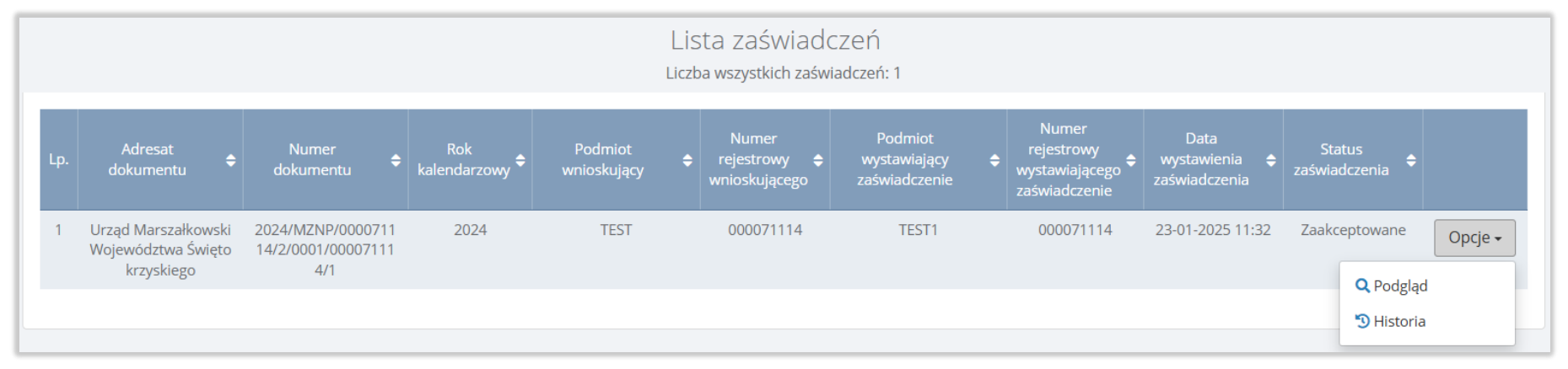

Rysunek 4 Lista zaświadczeń

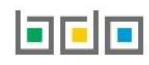

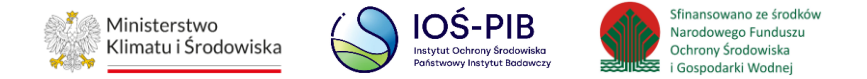

#### 1.1 Podgląd zaświadczenia

Opcja podglądu umożliwia podgląd wystawionego zaświadczenia o masie zebranych narzędzi połowowych udostępnionego Urzędowi Marszałkowskiemu i jest

dostępna dla każdego statusu zaświadczenia. Aby przejść do szczegółów danego zaświadczenia należy wybrać opcję

[RYSUNEK 5].

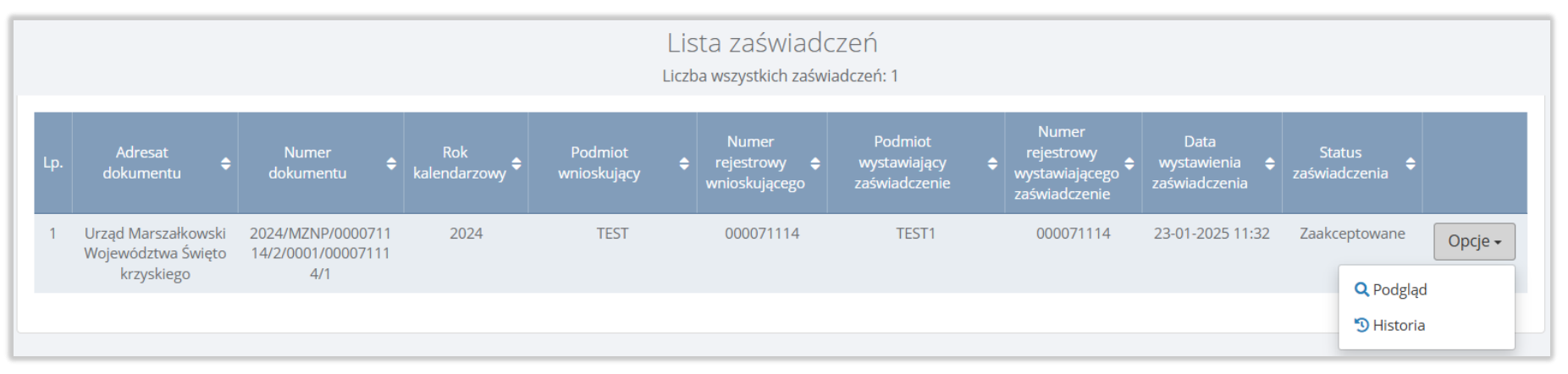

Rysunek 5 Lista zaświadczeń

Następnie system wyświetli podgląd zaświadczenia o masie zebranych narzędzi połowowych [RYSUNEK 6].

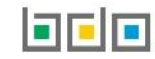

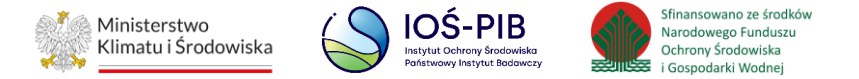

| Zaśv                                                                                                    | viadczenie o masie                                               | zebranych narz                                                                                               | zędzi połowowych        |
|----------------------------------------------------------------------------------------------------|------------------------------------------------------------------|----------------------------------------------------------------------------------------------------|-------------------------|
| Rok kalendarzowy *                                                                                                    | Numer dokumentu                                                  |                                                                                                    | Status dokumentu        |
| 2024                                                                                                    | ~ 2024/MZNP/00007                                                | 71114/2/0001/000071114/1                                                                                     | Zaakceptowane           |
| Nazwa lub imię i nazwisko                                                                                                    |                                                                  |                                                                                                    | 5.1                     |
|                                                                                                    |                                                                  |                                                                                                    | NIP Europaicki          |
| Numer rejestrowy                                                                                                    | NIP                                                              |                                                                                                    | Nir Ediopejski          |
| Numer rejestrowy                                                                                                    | NIP                                                              |                                                                                                    |                         |
| Numer rejestrowy<br>Adres zamieszkania lub siedziby                                                                                                    | NIP                                                              |                                                                                                    |                         |
| Numer rejestrowy<br>Adres zamieszkania lub siedziby<br>Kraj: Polska, Województwo: ŚWIĘTOKRZ                                                                          | NIP<br>ZYSKIE, Powiat: ostrowiecki, Gmina: Ostrowiec Ś           | więtokrzyski, Miejscowość: Ostrowiec                                                                         | c Świętokrzyski, Ulica: |
| Numer rejestrowy<br>Adres zamieszkania lub siedziby<br>Kraj: Polska, Województwo: ŚWIĘTOKRZ<br>Osoba składająca wniosek                                              | NIP<br>ZYSKIE, Powiat: ostrowiecki, Gmina: Ostrowiec Ś           | więtokrzyski, Miejscowość: Ostrowiec<br>Data złożenia wniosku                                                | c Świętokrzyski, Ulica: |
| Numer rejestrowy<br>Adres zamieszkania lub siedziby<br>Kraj: Polska, Województwo: ŚWIĘTOKRź<br>Osoba składająca wniosek                                              | NIP<br>ZYSKIE, Powiat: ostrowiecki, Gmina: Ostrowiec Ś           | więtokrzyski, Miejscowość: Ostrowiec<br>Data złożenia wniosku<br>23-01-2025 09:28                            | c Świętokrzyski, Ulica: |
| Numer rejestrowy<br>Adres zamieszkania lub siedziby<br>Kraj: Polska, Województwo: ŚWIĘTOKRZ<br>Osoba składająca wniosek<br>Telefon służbowy podmiotu składającego wr | NIP<br>ZYSKIE, Powiat: ostrowiecki, Gmina: Ostrowiec Ś<br>niosek | więtokrzyski, Miejscowość: Ostrowiec<br>Data złożenia wniosku<br>23-01-2025 09:28<br>E-mail służbowy podmiot | c Świętokrzyski, Ulica: |

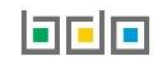

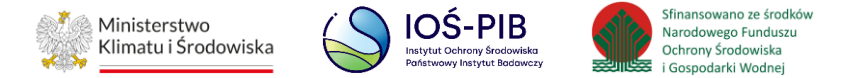

| Nazwa lub imię i nazwisko                                              |                                             |                                  |                                                                      |  |  |
|------------------------------------------------------------------------|---------------------------------------------|----------------------------------|----------------------------------------------------------------------|--|--|
|                                                                        |                                             |                                  |                                                                      |  |  |
| Numer rejestrowy                                                       | NIP                                         |                                  | NIP Europejski                                                       |  |  |
|                                                                        |                                             |                                  |                                                                      |  |  |
| Adres zamieszkania lub siedziby                                        |                                             |                                  |                                                                      |  |  |
| Kraj: Polska, Województwo: ŚWIĘTOKRZYSKIE, Po                          | owiat: ostrowiecki, Gmina: Ostrowiec Świ    | iętokrzyski, Miejscowość: Ostrow | riec Świętokrzyski, Ulica:                                           |  |  |
| Numer miejsca prowadzenia działalności *                               |                                             | Nazwa miejsca prowad             | dzenia działalności                                                  |  |  |
|                                                                        |                                             | Siedziba                         | Siedziba                                                             |  |  |
| Adres miejsca prowadzenia działalności                                 |                                             |                                  |                                                                      |  |  |
| Województwo: ŚWIĘTOKRZYSKIE, Powiat: ostrow                            | viecki, Gmina: Ostrowiec Świętokrzyski, N   | Nejscowość: Ostrowiec Świętokrz  | zyski, Ulica:                                                        |  |  |
| Osoba wystawiająca zaświadczenie                                       | Data wystawienia zaświa                     | adczenia                         | Data do której należy/należało wystawić zaświadczenie                |  |  |
|                                                                        | 23-01-2025 11:32                            |                                  | 30-01-2025                                                           |  |  |
|                                                                        |                                             |                                  |                                                                      |  |  |
|                                                                        |                                             |                                  |                                                                      |  |  |
|                                                                        |                                             |                                  |                                                                      |  |  |
| MARSZAŁEK WOJEWÓDZTWA                                                  |                                             |                                  |                                                                      |  |  |
|                                                                        |                                             |                                  |                                                                      |  |  |
| Marszałek województwa właściwy ze względu na miej<br>systemy zbierania | sce prowadzenia działalności przedsiębiorcy | / prowadzącego portowe urządzeni | a do odbioru odpadow lub przedsiębiorcy prowadzącego inne rownoważne |  |  |

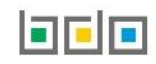

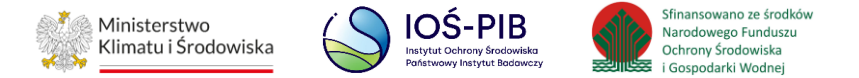

WNIOSKOWANA MASA ZEBRANYCH W DANYM ROKU KALENDARZOWYM DO OBROTU NARZĘDZI POŁOWOWYCH ZAWIERAJĄCYCH TWORZYWA SZTUCZNE

Wnioskowana masa zebranych w danym roku kalendarzowym do obrotu narzędzi połowowych zawierających tworzywa sztuczne w tonach [Mg] \*

123,0000

#### ZAŚWIADCZENIE O MASIE ZEBRANYCH W DANYM ROKU KALENDARZOWYM DO OBROTU NARZĘDZI POŁOWOWYCH ZAWIERAJĄCYCH TWORZYWA SZTUCZNE \*

|                     | Panele sieciowe wykonane z<br>grubego szpagatu (Ø > 1<br>mm) w tonach [Mg] | Panele sieciowe wykonane z<br>cienkiego szpagatu (Ø ≤1<br>mm) w tonach [Mg] | Pozostałe narzędzia<br>połowowe z tworzyw<br>sztucznch lub ich części w<br>tonach [Mg] | Części narzędzi połowowych<br>niewykonane z tworzyw<br>sztucznych w tonach [Mg] | Boje, pływaki, liny w tonach<br>[Mg] |         |
|---------------------|----------------------------------------------------------------------------|-----------------------------------------------------------------------------|----------------------------------------------------------------------------------------|---------------------------------------------------------------------------------|--------------------------------------|---------|
| Tworzywa sztuczne   | 2,0000                                                                     | 2,0000                                                                      | 0,0000                                                                                 |                                                                                 | 2,0000                               | 6,0000  |
| Metale              |                                                                            |                                                                             |                                                                                        | 2,0000                                                                          | 2,0000                               | 4,0000  |
| Guma                |                                                                            |                                                                             |                                                                                        | 2,0000                                                                          | 2,0000                               | 4,0000  |
| Całkowita masa      |                                                                            |                                                                             |                                                                                        |                                                                                 |                                      | 14,0000 |
| IFORMACJE DODATKOWE |                                                                            |                                                                             |                                                                                        |                                                                                 |                                      |         |
|                     |                                                                            |                                                                             |                                                                                        |                                                                                 |                                      |         |
|                     |                                                                            |                                                                             |                                                                                        |                                                                                 |                                      |         |

Rysunek 6 Zaświadczenie o masie zebranych narzędzi połowowych

Aby wrócić do Listy zaświadczeń należy wybrać opcję 🖆

← Powrót do listy

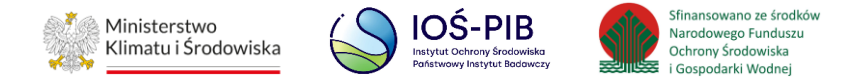

#### 1.1 Historia zaświadczenia

Wybierając opcję

🕲 Historia

system wyświetli informację o historii operacji wykonanych na danym zaświadczeniu [RYSUNEK 7].

Tabela z listą historii zaświadczenia zawiera następujące informacje:

- Datę i godzinę,
- Nazwę użytkownika,
- Zdarzenie,
- Status.

# Historia zaświadczenia 2024/MZNP/000071114/2/0001/000071114/1

Zamknij

| Lp. | Data i godzina      | Nazwa<br>użytkownika | Zdarzenie                                                                                                    | Status        |
|-----|---------------------|----------------------|----------------------------------------------------------------------------------------------------|---------------|
| 1   | 23-01-2025<br>13:48 | Jan Nowak            | Odbierający Zaświadczenie zaakceptował Zaświadczenie                                                                               | Zaakceptowane |
| 2   | 23-01-2025<br>13:48 | SYSTEM               | Urząd Marszałkowski właściwy ze względu na miejsce prowadzenia działalności Wystawiającego Zaświadczenie otrzymał<br>zaświadczenie | Zaakceptowane |
| 3   | 23-01-2025<br>11:32 | Jan Nowak            | Wystawiający Zaświadczenie wysłał zaświadczenie                                                                                    | Wystawione    |
| 4   | 23-01-2025<br>11:30 | Jan Nowak            | Wystawiający Zaświadczenie wygenerował zaświadczenie                                                                               | Robocze       |
|     |                     |                      |                                                                                                    | Zamknij       |

Rysunek 7 Historia zaświadczenia

Aby zamknąć podgląd komentarza należy wybrać opcję

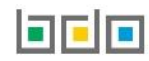